#### **RO.S. TELECOM COMPANY LIMITED** the first company for the new communication solution

# ดู่มือการใช้งาน WinFax ez - wireless module interface

### สารบัญ

| เรื่อง                                 | หน้า |
|----------------------------------------|------|
|                                        |      |
| เริ่มต้นการใช้งานกับเครื่องคอมพิวเตอร์ | 2    |
| การติดตั้ง MODEM                       | 2    |
| การใช้ WINFAX                          | 7    |

# คู่มือการใช้งาน WinFax

### EZ – Wireless Module Interface

ในการดิดดั้งเครื่อง **"EZ - WIRELESS MODULE INTERFACE"** เพื่อใช้งาน WinFax จะทำได้เฉพาะเครื่อง EZ รุ่น EZ-222, EZ-333 และ EZ-999 เท่านั้น

#### เริ่มต้นการใช้งานกับเครื่องคอมพิวเตอร์

ในการเชื่อมต่อเครื่อง EZ รุ่นต่างๆ เพื่อใช้งานกับเครื่องคอมพิวเตอร์ จะต้องต่อสาย Data ระหว่างเครื่อง EZ และเครื่องคอมพิวเตอร์ตามคำแนะนำ ดังต่อไปนี้ก่อน

- ๑ ต่อสาย Data (RS-232 to RS-232) จาก "ช่อง RS232" ของเครื่อง EZ เข้าที่ "PORT RS232" ของเครื่องคอมพิวเตอร์ <u>หมายเหต</u>: กรณีที่เครื่องคอมพิวเตอร์ไม่มี "PORT RS232" ให้ใช้สาย Data ที่ เป็นแบบ "RS232 to USB" แทน
- ปิดการทำงานของ PORT RS232 โดยโปรแกรมจาก "เครื่องโทรศัพท์" ที่ต่อ จาก "ช่อง Phone" ของเครื่อง EZ, เมื่อได้ยินเสียงสัญญาณพร้อม (Dial Tone) ... กด #021 สำหรับเครื่อง EZ รุ่น EZ-222 และ EZ-999

  - ... กด #011 สำหรับเครื่อง EZ รุ่น EZ-333

#### การติดตั้ง MODEM

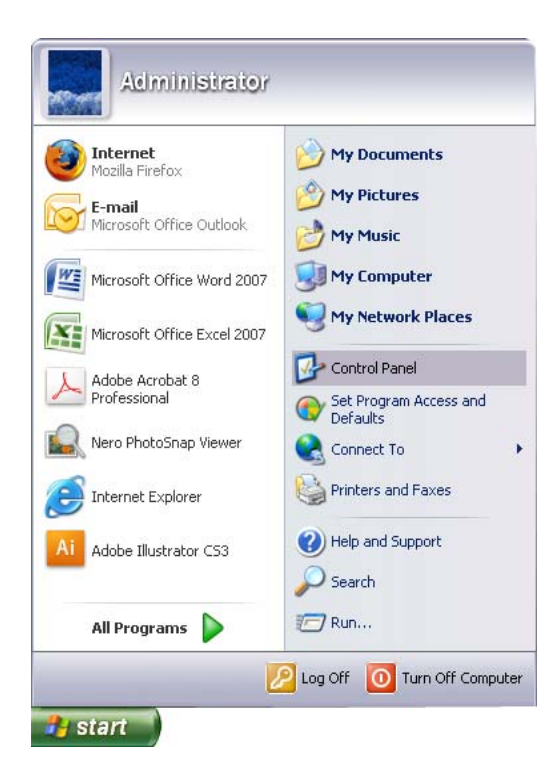

... ดับเบิ้ลคลิ้กที่ "Phone and Modem Options"

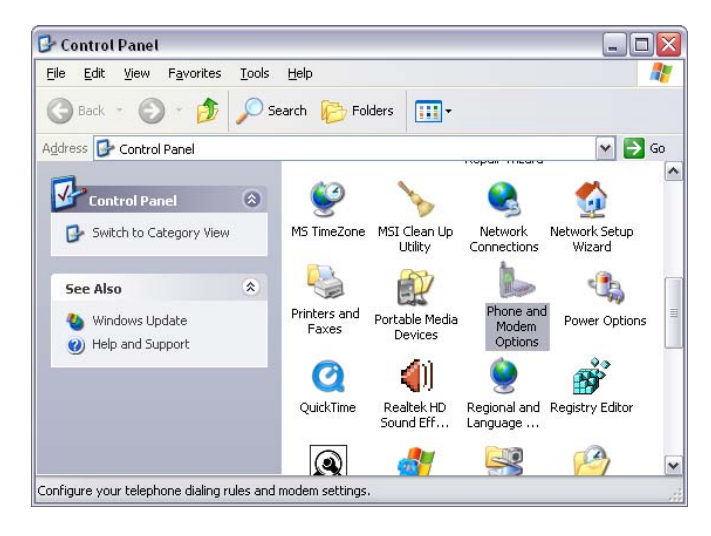

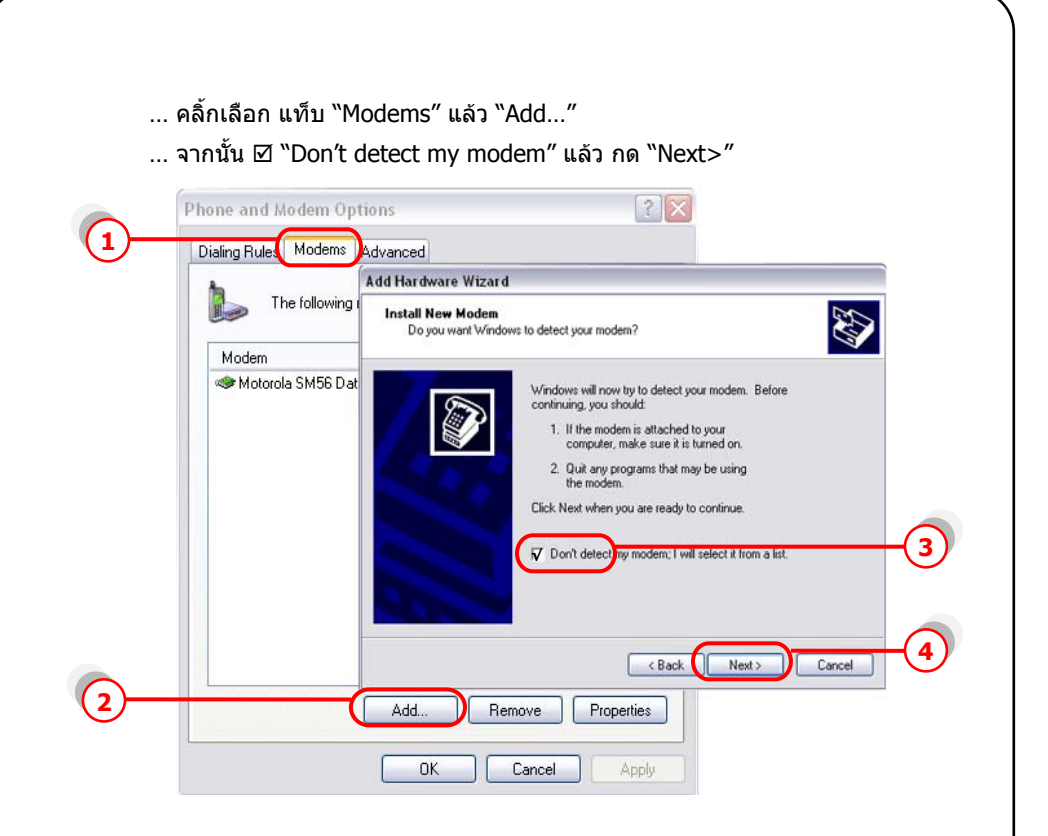

- ... คลิ้ก "Standard modem Types" แล้วเลือก "Standard 19200 bps Modem"
- ... กด "Next>"

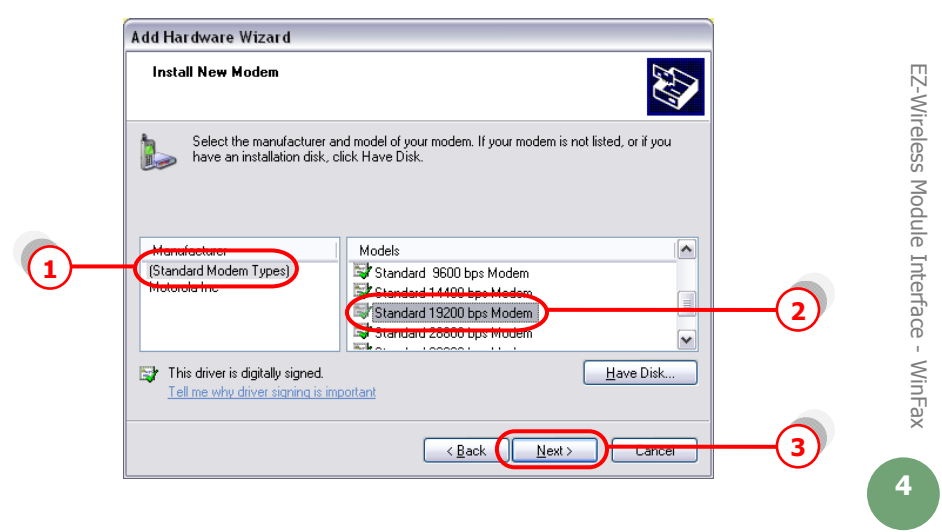

... คลิ้กเลือก Port ที่เราต่อกับเครื่อง EZ ในที่นี้ "COM1″ ... กด "Next>″ ไปเรื่อยๆ จน "Finish″

| Add Hardware Wizard                         |                                                                                                    |    |
|---------------------------------------------|----------------------------------------------------------------------------------------------------|----|
| Install New Modem<br>Select the port(s) you | want to install the modem on.                                                                                                    |    |
|                                             | You have selected the following modem:<br>Standard 19200 bps Modem<br>On which ports do you want to install it?<br>All ports<br>Selected ports<br>COM1 | -1 |
|                                             | < <u>Back</u> Cancel                                                                                                    | -2 |

... คลิ้กเลือก แท็บ "Modems″ → "Standard 19200 bps Modem″

... กด "Properties"

T CLUCK C

L7 11/1-22

| Dialing Rules Moderns Advanced                                     |   |
|--------------------------------------------------------------------|---|
| Modem Attached To<br>Modem CDM3<br>Sistandard 19200 bos Modem CDM1 |   |
| Add Remove Properties                                              | 3 |
| OK Cancel Apply                                                    | Ŭ |

|     | Phone and Modem Op                              | tions 🔹 🔀                                                                                                    |   |
|-----|-------------------------------------------------|----------------------------------------------------------------------------------------------------|---|
|     | Dialing Rules Modems                            | Advanced                                                                                                    |   |
|     | The following                                   | Standard 19200 bps Modem Properties                                                                            |   |
| (1) | Modem<br>Motorola SM56 D a<br>Standard 19200 bp | General Moden Diagnostics Advanced Driver Modem Information Field Value Hardware ID mdmgen192 Command Response |   |
|     |                                                 | Query Modern 2                                                                                                 | ) |

หากปรากฏข้อความในช่อง Command ดังหน้าจอข้างล่าง แสดงว่าได้ทำการ ดิดดั้ง modem เรียบร้อย และ modem ทำงานเป็นปกดิ

| Standard 19200 bps Modem Properties       | ? 🔀    |
|-------------------------------------------|--------|
| General Modem Diagnostics Advanced Driver |        |
| Modem Information                         |        |
| Field Value                               |        |
| Hardware ID mdmgen192                     |        |
|                                           |        |
|                                           |        |
|                                           |        |
| Command Response                          |        |
| ATQ0V1E0 Success                          |        |
| AT+GMM MC39i<br>AT+ECLASS=2 (0.1.2)       |        |
| AT#CLS=? COMMAND NOT SUPPORTED            |        |
| AT+GCI? COMMAND NOT SUPPORTED             |        |
| Query Modem                               |        |
|                                           |        |
| Logging                                   |        |
|                                           |        |
|                                           |        |
|                                           | Canad  |
|                                           | Cancer |

- ... เลือก แท็บ "Advanced" แล้วใส่ 'ค่าติดตั้ง' ดามแต่ละเครือข่ายโทรศัพท์มือถือ ที่ใช้ในช่อง "Extra initialization commands:"
  - ระบบ AIS (900) = at+cgdcont=1,"ip","internet"
  - ระบบ True move = at+cgdcont=1,"ip","internet"
  - ระบบ DTAC (1800) = at+cgdcont=2,"ip","www.dtac.co.th"

กด "OK" จนกระทั่ง กลับสู่หน้าจอ Windows ตามปกติ

|     | Standard 19200 bps Modem Properties |   |
|-----|-------------------------------------|---|
|     | Extra Settings                      |   |
|     | Extra initialization commands:      |   |
| 2)— | at+cgdcont=1,"ip","internet"        |   |
|     |                                     |   |
|     |                                     |   |
|     |                                     |   |
|     |                                     |   |
|     |                                     |   |
|     |                                     |   |
|     |                                     |   |
|     |                                     |   |
|     | Change <u>D</u> efault Preferences  |   |
|     |                                     |   |
|     | OK Cancel                           | 3 |

#### การใช้ WinFax

ในการใช้โปรแกรม WinFax เพื่อส่งแฟกซ์ทาง internet ด้องทำการเชื่อมด่อเครื่อง คอมพิวเดอร์ เข้ากับโมเด็มที่เราติดตั้งไว้แล้ว ตามหัวข้อ `เริ่มต้นการใช้งานกับเครื่อง คอมพิวเดอร์′ และ `การติดตั้ง MODEM′ ก่อน จากนั้น ทำตามคำแนะนำ ดังต่อไปนี้

#### ് การตั้งค่าในโปรแกรม WinFax

- ... เข้าโปรแกรม WinFax PRO
- ... เลือก Tools → "Program Setup..."

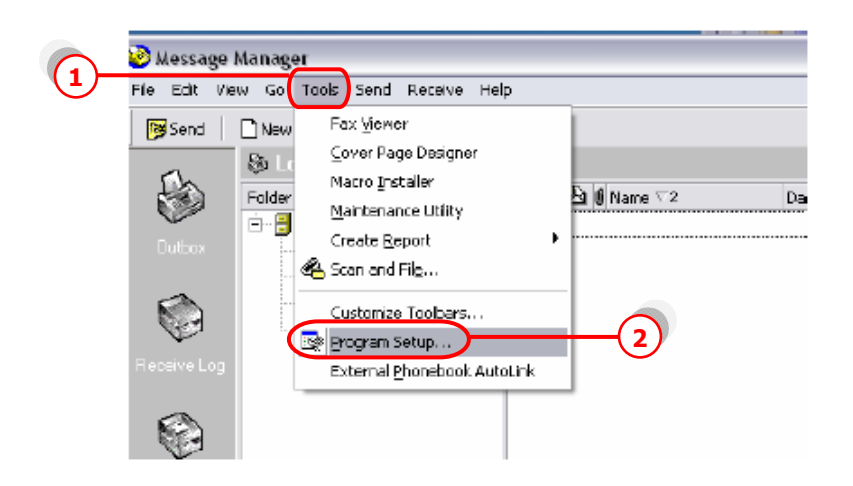

... เลือก "Modems and Communications Devices" แล้วกด "Properties"

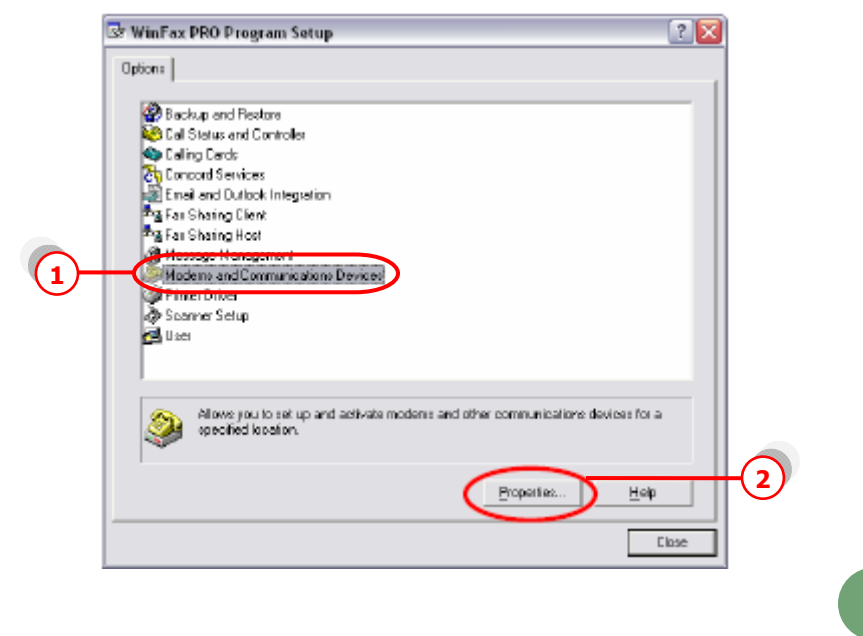

... จะปรากฏหน้าดังรูปด้านล่าง ให้เลือก ⊠ ช่อง "Active″ หลังโมเด็มที่ได้ทำการ ตั้งไว้ ระบบจะขึ้นข้อความดังรูป

| you wont to use                                                                                                    |                                                                                                    |          |
|----------------------------------------------------------------------------------------------------|----------------------------------------------------------------------------------------------------|----------|
| Define "Active" devices for                                                                                                    | location Default                                                                                                    | -        |
| Possible devices:                                                                                                    |                                                                                                    |          |
| Connection Device                                                                                                    | Poil Acia                                                                                                    | (=       |
| Standard 19200 bps Mo                                                                                                    | dam <not conligurad)<="" th=""><th></th></not>                                                                                           |          |
|                                                                                                    |                                                                                                    |          |
| Modems and Communica<br>Standard 19200 bps Modem<br>Do you want to run the Winf                                                                                 | ntions Devices Properties<br>has not been configured to work with Win<br>ax PRO modem configuretion wizard now                           | Fax PRO. |
| Modems and Communica<br>Standard 19200 bps Modem<br>Do you want to run the Winf                                                                                 | httoms Devices Properties<br>has not been configured to work with Win<br>ax PRO modem configuretion wizerd nowi                          | Fax PRO. |
| Modems and Communica<br>Standard 19200 bps Modem<br>Do you want to run the Winf                                                                                 | has not been configured to work with Win<br>as PRD modem configuration wizerd now<br>yes No                                              | Fax PRO. |
| No dems and Communica<br>Standard 19200 bps Modem<br>De you want to run the Winf<br>Receive and daing cellin<br>To configure how a devic<br>click Receive Solup | has not been configured to work with Win<br>ax PRO modern configuretion wizerd now<br>yes No<br>page Consider the phone. Reportive Setup | Fax PRO. |

... กด "Yes" แล้ว กด "Next>"

... เครื่องจะทำการ Query modem และปรากฏหน้าจอด่านล่าง

| Modem Configuration | Wizard - 1                                                    | esting Modem                                                                                                    | X |
|---------------------|---------------------------------------------------------------|----------------------------------------------------------------------------------------------------|---|
| symantee.           | Please wait<br>This should<br>Checking<br>Status:<br>Results: | wkile Setup tests and verifies your modern<br>take less than a minule.<br>Standard 19200 bps Modern<br>Completed<br>This modern exprosits Fass, Data<br>This is a Class 1, Class 2 fast modern.<br>Max fast hansmit speed: 9600 bps.<br>Max fast receive speed: 9600 bps. |   |
|                     | [                                                             | < <u>B</u> ack <u>N</u> ext⇒ Cancel                                                                                                    |   |

... กด "Next>"

... เลือก "CLASS 2 Send/Receive Fax/modem"

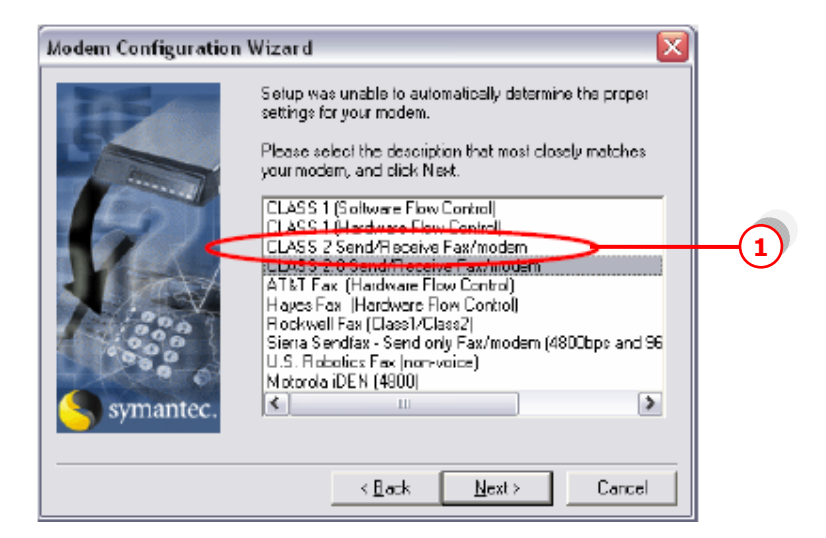

... เลือก "Dial as entered" จากนั้น กด "OK"

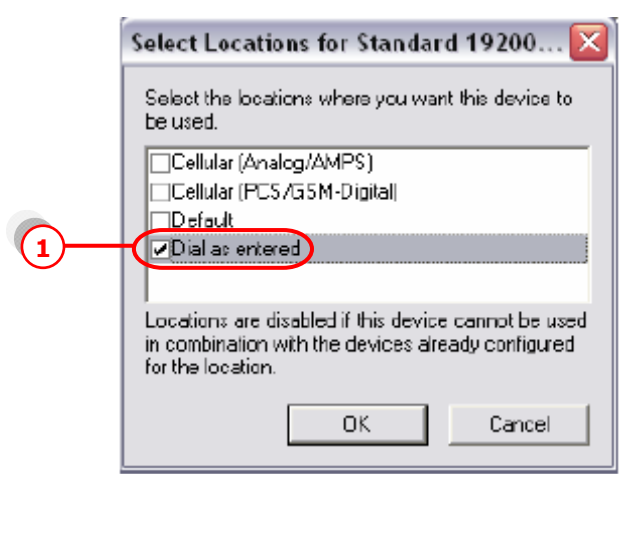

... จะกลับสู่หน้าเดิมให้เลือก ⊠ ช่อง "Active″ อีกครั้ง (ถ้ายังไม่ขึ้น ⊠)

| Modems and Communications Devices Properties 💦 👔 🔀                            |            |
|-------------------------------------------------------------------------------|------------|
| General                                                                       |            |
| Select and est up the modems and other communications devices you went to use |            |
| Define "Active" devices for location Default                                  |            |
|                                                                               |            |
| Standard 19200 box Modem TAPI                                                 | <b>(1)</b> |
| SDN Device [CAFI 2.0] <not configured=""></not>                               | $\smile$   |
| 📲 winFax PRD Fax Sharing <not configured=""> 🗌</not>                          |            |
| 🗞 Concord Internet Fex 🛛 👘 Knot configured> 🗖                                 |            |
|                                                                               |            |
| Add Bemove Boperties                                                          | 2          |
|                                                                               | $\smile$   |
| Lest Com Ports                                                                |            |
| Receive and dialing settings                                                  |            |
| To configure how a device answers the phone, Regeive Setup                    |            |
| To configure how a device data when sending                                   |            |
| OK Cancel Apply                                                               |            |

... กดเลือก "Properties" แล้ว set ค่าตามรูป

|                                            | Properties for: Standard 19200 bps Modem |    |
|--------------------------------------------|------------------------------------------|----|
|                                            | General Fax                              |    |
| X                                          | Set general options for your modern.     |    |
| linFa                                      | Communications port                      |    |
|                                            | 00M1 • initialize a 19200 • bps          | 2) |
| face                                       | _ ⊻olume                                 |    |
| nter                                       | Dif High                                 |    |
| і <mark>з</mark> —                         | P In un i connected                      |    |
| 1odu                                       | Madem type                               |    |
| √ s <b>(4)</b> —                           |                                          |    |
| irele                                      |                                          |    |
| -M-2                                       |                                          |    |
| ω<br>Ο Ο Ο Ο Ο Ο Ο Ο Ο Ο Ο Ο Ο Ο Ο Ο Ο Ο Ο | OK Cancel Apply                          |    |
|                                            |                                          |    |
|                                            |                                          |    |

| าด "Test Com Ports" เพอทดสอบการเชอมดอ                                         |   |
|-------------------------------------------------------------------------------|---|
| Modems and Communications Devices Properties 💦 👔 🔀                            | ) |
| General                                                                       |   |
| Select and set up the modems and other communications devices you went to use |   |
| Define "Active" devices for location Default                                  |   |
| Possible devices:                                                             |   |
| Connection Device Port Active                                                 |   |
| 🔚 Standard 19200 bps Modem 🛛 TAPI 🖓                                           |   |
| SDN Device [CAPI 2.0]                                                         |   |
| 📲 🛪 WinFax PRD Fax Sharing 🛛 🔍 <not configured=""> 🗖</not>                    |   |
| 🗞 Concord Internet Fax Knot configured> 🗖                                     |   |
| Add <u>B</u> emove <u>B</u> operties                                          |   |
| Receive and daing settings                                                    |   |
| To configure how a device answers the phone, Regeive Setup                    |   |
| To configure how a device dials when sending                                  |   |
| OK Cancel Apply                                                               |   |

#### ... กด "Test Com Ports..." เพื่อทดสอบการเชื่อมต่อ

#### ถ้าระบบ Connect สำเร็จจะปรากฏหน้าจอดังรูปข้างล่าง

| Test All Ports                                                                                                    |  |
|----------------------------------------------------------------------------------------------------|--|
| Statue:                                                                                                    |  |
| Tests completed                                                                                                    |  |
| Mecsages:                                                                                                    |  |
| CDM1: Modem found<br>This modem supports: Fax, Data<br>Max fax transmit speed: 9600 bps<br>Max fax treeiws speed: 9600 bps<br>Fax Class: Class 1, Class 2<br>CDM2: No modem was found on this port. |  |
| < >                                                                                                    |  |
| (ÖK)                                                                                                    |  |

EZ-Wireless Module Interface - WinFax

12

- ... กด "OK″ ไปเรื่อยๆ จนกลับสู่หน้าโปรแกรม Win Fax
- ... สามารถส่งแฟกซ์ได้ตามปกติ โดยกดเลือก "Send″
- ... กรอกเบอร์แฟกซ์
- ... แนบไฟล์ที่ต้องการส่งแล้วส่งได้ตามต้องการ

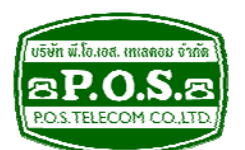

## บริษัท พี.โอ. เอส. เทเลคอม จำกัด P.O.S. TELECOM COMPANY LIMITED

68 ถนนสิรินธร แขวงบางพลัด เขดบางพลัด กรุงเทพมหานคร 10700 68 Sirinthorn Road, Bangplad Sub-District, Bangplad District Bangkok 10700 Thailand **E-mail:** support@pos-telecom.co.th **Website:** http://www.pos-telecom.co.th **Tel:** (+662) 435-1883-5 **Fax:** (+662) 435-1886-7